| 文書名                     | 文書番号           | 版番号 | 頁   |
|-------------------------|----------------|-----|-----|
| サンプル / サンプル マニュアル 新規作成編 | cloud-200123-A | 1   | 1/4 |

### 1/5 ログインします

| <ul> <li></li></ul> |                                              | - σ ×<br>φ i | ご契約時に発行されるログインIDとパスワードを入力し     |
|---------------------|----------------------------------------------|--------------|--------------------------------|
| ログイン                | クラウドかんたんマニュアル<br>・<br>・<br>・<br>フラウド教作所 ログイン |              | 、<br>「クラウドかんたんマニュアル」にログインしてくださ |
| パリコン                | : <b>n</b><br>102-P<br>02422                 |              |                                |

## 2/5 タイトルをつける

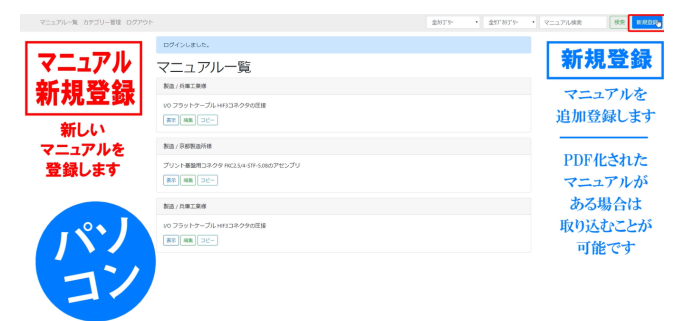

「新規登録」で作りたいマニュアルのタイトルと、その タイトルの簡単な説明を付けます。 クラウド製作所

| 文書名                     | 文書番号           | 版番号 | 頁   |
|-------------------------|----------------|-----|-----|
| サンプル / サンプル マニュアル 新規作成編 | cloud-200123-A | 1   | 2/4 |

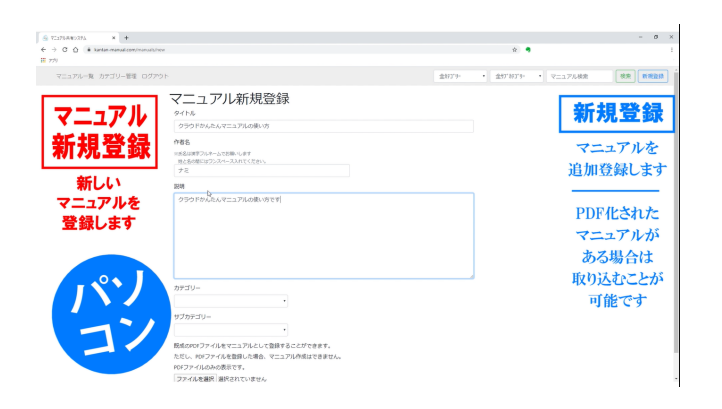

#### 3/5 マニュアルの入力<工程1>

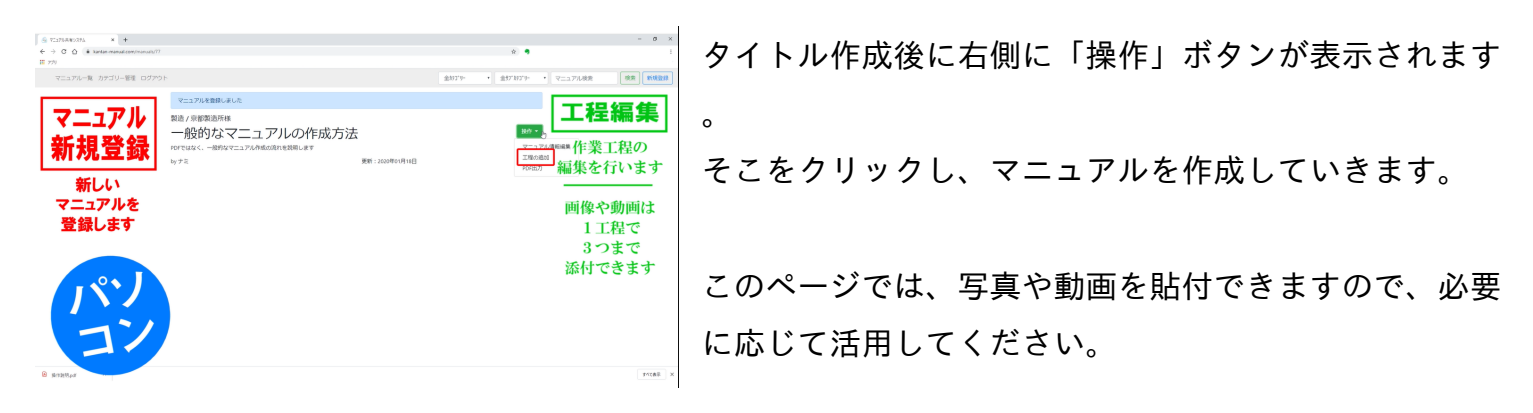

| 文書名                     | 文書番号           | 版番号 | 頁   |
|-------------------------|----------------|-----|-----|
| サンプル / サンプル マニュアル 新規作成編 | cloud-200123-A | 1   | 3/4 |

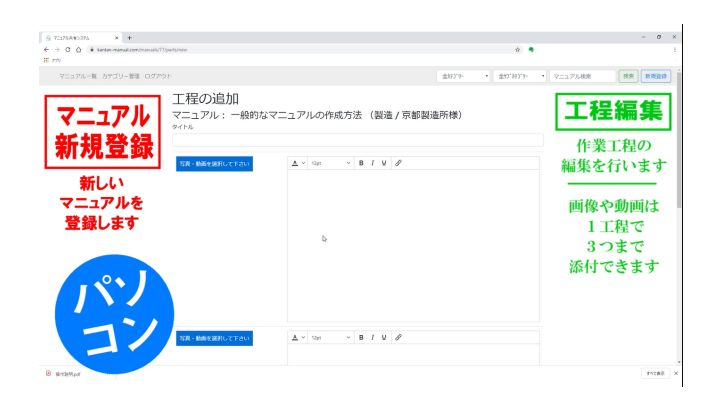

## 4/5 「送信」ボタンを押す

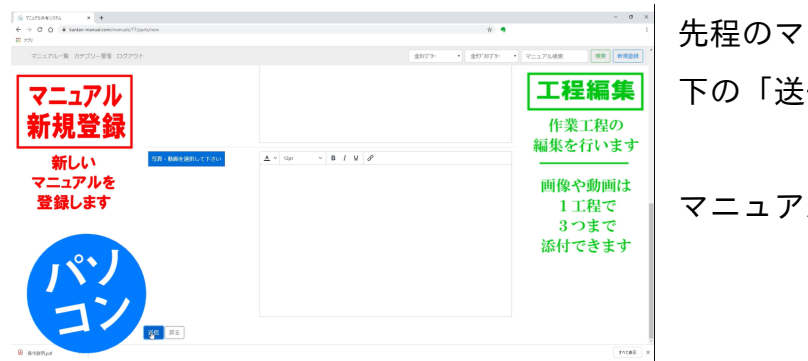

先程のマニュアルの入力が終わったら、 下の「送信」ボタンをクリックします。 マニュアルの工程1の完成です。

| 文書名                     | 文書番号           | 版番号 | 頁   |
|-------------------------|----------------|-----|-----|
| サンプル / サンプル マニュアル 新規作成編 | cloud-200123-A | 1   | 4/4 |

# 5/5 工程を増やす

| マニュアルー覧 カテゴリー管理 ログアウト                               | 全約73*9-     | <ul> <li>★ \$7,923,023,0</li> </ul> | • •   <del>v</del> = | 1アル検索 教授登録            |
|-----------------------------------------------------|-------------|-------------------------------------|----------------------|-----------------------|
| サンブル/サンブル<br>マニュアル探索編<br>過去に作ったマニュアルを際したい、他の人が作ったマニ | ニュアルを閲覧したい、 | . など マニュアルを検                        | 素します。                | 操作 >                  |
| by ベルデンキ                                            | 吏           | 新:2020年01月23日                       |                      |                       |
| 1 キーワードで検索する                                        |             |                                     |                      | (統作 -                 |
| 右上の「マニュアル検索」に調べたいマニュアルに関す                           | るキーワードを入力す  | ると、                                 |                      |                       |
| そのキーワードを含むマニュアルがヒットします。                             |             |                                     |                      | 中10.49980<br>編集<br>朝除 |
|                                                     |             |                                     |                      |                       |

工程2以降を増やしたい場合、先ほど作成した工程1の右 側の操作ボタンをクリックし、

「下に追加」を選択します。

工程2が追加されます。

※工程1より前に追加したい場合(事前準備など)は、 「上に追加」を選択すると、

工程1より上に新しく工程を作成できます。